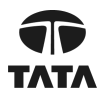

Registered Office: 9th Floor, Nirmal Building, Nariman Point, Mumbai 400 021 Corporate Identity Number (CIN): L22210MH1995PLC084781; Tel: +91 22 6778 9595 E-mail: investor.relations@tcs.com; Website: www.tcs.com

### NOTICE OF POSTAL BALLOT

Dear Member(s),

**NOTICE** is hereby given pursuant to Section 110 read with Section 108 of the Companies Act, 2013 ("Act") and other applicable provisions, if any, of the Act and Rule 20 and Rule 22 of the Companies (Management and Administration) Rules, 2014 ("Rules"), Regulation 44 of the Securities and Exchange Board of India (Listing Obligations and Disclosure Requirements) Regulations, 2015 ("SEBI Listing Regulations") and the Secretarial Standard on General Meetings issued by the Institute of Company Secretaries of India ("SS-2"), as amended from time to time, read with the General Circular Nos. 14/2020 dated April 8, 2020, 17/2020 dated April 13, 2020, and subsequent circulars issued in this regard, the latest being 09/2024 dated September 19, 2024 issued by the Ministry of Corporate Affairs ("MCA") (hereinafter collectively referred to as "MCA Circulars"), that the resolution seeking approval for appointment of Mr. Sanjay V. Bhandarkar (DIN 01260274) as a Non-Executive Independent Director for a term of five years, is proposed to be passed as a Special Resolution by the Members of Tata Consultancy Services Limited ("Company") through Postal Ballot by voting through electronic means ("remote e-voting") only.

In compliance with the aforesaid MCA Circulars, this Postal Ballot Notice is being sent only through electronic mode to those Members whose e-mail addresses are registered with the Company/Depositories. The communication of assent or dissent of the Members would take place only through the remote e-voting system. If your e-mail address is not registered with the Company/Depositories, please follow the process provided in the Notes to receive this Postal Ballot Notice.

An Explanatory Statement pursuant to Sections 102, 110 and other applicable provisions, if any, of the Act, pertaining to the Special Resolution setting out the material facts and reasons thereof, is appended to this Postal Ballot Notice. Pursuant to Rule 22(5) of the Rules, the Board of Directors of your Company has appointed Mr. P. N. Parikh (Membership No. FCS 327) and failing him, Ms. Jigyasa Ved (Membership No. FCS 6488), of Parikh & Associates, Practicing Company Secretaries, as the Scrutinizer to conduct the Postal Ballot through remote e-voting process in a fair and transparent manner.

The remote e-voting period commences from 9.00 a.m. (IST) on Wednesday, March 26, 2025, and ends at 5:00 p.m. (IST) on Thursday, April 24, 2025. The Scrutinizer will submit his report to the Chairman of the Company or any person authorized by him upon completion of the scrutiny of the votes cast through remote e-voting. The results of the Postal Ballot will be announced on or before 5:00 p.m. (IST) on Sunday, April 27, 2025.

The said results along with the Scrutinizer's Report would be intimated to BSE Limited and National Stock Exchange of India Limited, where the Equity Shares of the Company are listed. The results will also be uploaded on the Company's website <u>www.tcs.com</u> and on the website of National Securities Depository Limited (**"NSDL"**) <u>https://www.evoting.nsdl.com/</u>.

#### **SPECIAL BUSINESS:**

## APPOINTMENT OF MR. SANJAY V. BHANDARKAR (DIN 01260274) AS A NON-EXECUTIVE INDEPENDENT DIRECTOR FOR A TERM OF FIVE YEARS

To consider and, if thought fit, to pass the following resolution as a Special Resolution:

"**RESOLVED THAT** Mr. Sanjay V. Bhandarkar (DIN 01260274), who was appointed as an Additional Director (Non-Executive Independent) of the Company with effect from March 4, 2025 by the Board of Directors, based on the recommendation of the Nomination and Remuneration Committee in terms of Section 161 of the Companies Act, 2013 ("**Act**") read with Article 73 of the Articles of Association of the Company, who is eligible for appointment and who has consented to act as a Director of the Company and in respect of whom the Company has received a notice in writing from a Member under Section 160(1) of the Act proposing his candidature for the office of a Director, be and is hereby appointed as a Director of the Company."

**"RESOLVED FURTHER THAT** pursuant to the provisions of Sections 149, 150, 152 and other applicable provisions, if any, of the Act read with Schedule IV to the Act and the Companies (Appointment and Qualification of Directors) Rules, 2014, Regulation 17 and other applicable regulations of the Securities and Exchange Board of India (Listing Obligations and Disclosure Requirements) Regulations, 2015 (**"SEBI Listing Regulations"**), as amended from time to time, the appointment of Mr. Sanjay V. Bhandarkar (DIN 01260274), who meets the criteria for independence as provided in Section 149(6) of the Act and Regulation 16(1)(b) of SEBI Listing Regulations and who has submitted a declaration to that effect, and who is eligible for appointment as a Non-Executive Independent Director of the Company for a term of five years commencing from March 4, 2025 to March 3, 2030 and who would not be liable to retire by rotation, be and is hereby approved."

"**RESOLVED FURTHER THAT** the Board of Directors of the Company (which term shall be deemed to include any Committee of the Board constituted to exercise its powers, including the powers conferred by this Resolution) be and is hereby authorised to take all such steps as may be necessary, proper and expedient to give effect to this Resolution."

#### NOTES:

- The Explanatory Statement pursuant to the provisions of Sections 102 and 110 of the Act read with Rule 22 of the Rules stating material facts and reasons for the proposed resolution is annexed hereto and forms part of this Notice. The relevant details, pursuant to Regulation 36(3) of the SEBI Listing Regulations and Secretarial Standard on General Meetings issued by the Institute of Company Secretaries of India, in respect of Director seeking appointment as Non-Executive Independent Director are also annexed to this Notice.
- 2. In compliance with MCA Circulars, this Postal Ballot Notice is being sent only through electronic mode to those Members whose names appear in the Register of Members or Register of Beneficial Owners as received from the Depositories/ MUFG Intime India Private Limited, the Company's Registrar and Transfer Agents ("RTA") as on Friday, March 14, 2025 ("Cut-off date") and whose e-mail addresses are registered with the Company/RTA/Depositories/Depository Participants ("DP") or who will register their email address in accordance with the process outlined in this Notice.

# If your e-mail address is not registered with the Company/RTA/Depositories/DPs, you may register on or before 5:00 p.m. (IST) on Friday, April 18, 2025, to receive this Postal Ballot Notice by completing the process for registration of e-mail address as under:

Click on the URL: https://web.in.mpms.mufg.com/EmailReg/Email Register.html

- a) Select the Name of the Company from dropdown: Tata Consultancy Services Limited.
- b) Enter DP and Client ID (if shares held in electronic form)/Folio number (if shares held in physical form) and Permanent Account Number ("PAN"). In the event PAN details are not registered for physical folio, Member to enter one of the Share Certificate numbers.
- c) Enter Mobile number and e-mail ID.
- d) System generated One Time Password ("OTP") to be sent on mobile number and e-mail ID.
- e) Enter OTP received on mobile number and e-mail ID.

- f) Click on Submit button.
- g) On completing the above process your request will be accepted and request id will be generated. Email registered is for limited purpose of sending notice pertaining to the current event.

For permanent registration of email, kindly contact your DP, if shares are held in electronic form and RTA, if shares are held in physical form.

Members may note that this Postal Ballot Notice will also be available on the Company's website <u>https://on.tcs.com/PBNotice2025</u>, websites of the Stock Exchanges where the Equity Shares of the Company are listed i.e. BSE Limited <u>www.bseindia.com</u> and National Stock Exchange of India Limited <u>www.nseindia.com</u> and on the website of NSDL <u>www.evoting.nsdl.com</u>.

- 3. Relevant documents referred to in this Postal Ballot Notice and the Explanatory Statement are open for inspection by the Members at the Registered Office of the Company during business hours on all working days, until the last date of remote e-voting.
- 4. The Special Resolution, if passed by requisite majority, will be deemed to have been passed on the last date of remote e-voting i.e. Thursday, April 24, 2025.

#### 5. The instructions for remote e-voting are as under:

- i) In compliance with the provisions of Sections 108 and 110 of the Act, Rules 20 and 22 of the Rules, Regulation 44 of the SEBI Listing Regulations, MCA Circulars and SEBI circular no. SEBI/HO/CFD/CMD/CIR/P/2020/242 dated December 9, 2020 in relation to "e-voting facility provided by Listed Entities", the Members are provided with the facility to cast their vote electronically through the remote e-voting services provided by NSDL on the resolution set forth in this Notice.
- ii) Voting rights of the Members shall be in proportion to the shares held by them in the paid-up Equity Share capital of the Company as on Cut-off date. Only those Members whose names are recorded in the Register of Members of the Company or Register of Beneficial Owners maintained by the Depositories as on the Cut-off date will be entitled to cast their votes by remote e-voting. A person who is not a member as on the Cut-off date should treat this Postal Ballot Notice for information purposes only. The remote e-voting period commences from 9:00 a.m. (IST) on Wednesday, March 26, 2025, and ends at 5:00 p.m. (IST) on Thursday, April 24, 2025. The e-voting module shall be disabled by NSDL thereafter. Once the vote on the resolution is cast by the Member, he/she shall not be allowed to change it subsequently.
- iii) The details of the process and manner for remote e-voting are explained herein below:

The way to vote electronically on NSDL e-voting system consists of "Two Steps" which are mentioned below:

#### Step 1: Access to NSDL e-voting system

#### A) Login method for remote e-voting for Individual shareholders holding securities in dematerialized mode

Pursuant to SEBI circular no. SEBI/HO/CFD/CMD/CIR/P/2020/242 dated December 9, 2020 on "e-voting facility provided by Listed Companies", e-voting process has been enabled to all the individual dematerialized account holders, by way of single login credential, through their dematerialized accounts/websites of Depositories/DPs to increase the efficiency of the voting process. Individual dematerialized account holders would be able to cast their vote without having to register again with the e-voting service provider (**"ESP"**) thereby not only facilitating seamless authentication but also ease and convenience of participating in e-voting process. Shareholders are advised to update their mobile number and e-mail ID with their DPs to access e-voting facility.

Login method for Individual shareholders holding securities in dematerialized mode is given below:

| Type of shareholders             | Login Method                                                                                                    |  |  |
|----------------------------------|----------------------------------------------------------------------------------------------------|--|--|
| Individual Shareholders          | A. NSDL IDeAS facility                                                                                                    |  |  |
| holding securities in            | If you are already registered, follow the below steps:                                                                                                    |  |  |
| dematerialized mode<br>with NSDL | <ol> <li>Visit the e-Services website of NSDL. Open web browser by typing the following<br/>URL: <u>https://eservices.nsdl.com</u> either on a Personal Computer or on a mobile.</li> <li>Once the home page of e-Services is launched, click on the "Beneficial Owner" icon<br/>under "Login" which is available under "IDeAS" section.</li> <li>A new screen will open. You will need to enter your User ID and Password. After<br/>successful authentication, you will be able to see e-voting services.</li> <li>Click on "Access to e-voting" appearing on the left-hand side under e-voting services<br/>and you will be able to see e-voting page.</li> <li>Click on options available against Company name or e-Voting service provider – NSDL<br/>and you will be re-directed to NSDL e-voting website for casting your vote during the<br/>remote e-voting period.</li> <li>If you are not registered, follow the below steps:         <ul> <li>Option to register is available at <u>https://eservices.nsdl.com</u>.</li> <li>Select "Register Online for IDeAS" Portal or click at<br/><u>https://eservices.nsdl.com/SecureWeb/IdeasDirectReg.jsp</u>.</li> </ul> </li> </ol> |  |  |
|                                  | <ul> <li>c. Please follow steps given in points 1-5.</li> <li>B. e-voting website of NSDL <ol> <li>Open web browser by typing the following URL: <a href="https://www.evoting.nsdl.com/">https://www.evoting.nsdl.com/</a>either on a personal computer or on a mobile phone.</li> <li>Once the home page of e-voting system is launched, click on the icon "Login" which is available under 'Shareholder/Member' section.</li> <li>A new screen will open. You will need to enter your User ID (i.e. your sixteen digit demat account number held with NSDL), Password/OTP and a Verification Code as shown on the screen.</li> <li>After successful authentication, you will be redirected to NSDL website wherein you can see e-voting page. Click on options available against Company name or e-voting service provider - NSDL and you will be redirected to e-voting website of NSDL for casting your vote during the remote e-voting period.</li> </ol></li></ul>                                                                                                    |  |  |
|                                  | <ul> <li>C. Shareholders/Members can also download NSDL Mobile App "NSDL Speede" facility by scanning the QR code mentioned below for seamless voting experience.</li> <li>NSDL Mobile App is available on         <ul> <li>App Store</li> <li>Google Play</li> <li>Google Play</li> </ul> </li> </ul>                                                                                                    |  |  |

| Shareholders holding<br>securities in<br>dematerialized mode<br>with CDSL | 1. | Users who have opted for CDSL Easi/Easiest facility, can login through their existing user id<br>and password. Option will be made available to reach e-Voting page without any further<br>authentication. The users to login Easi/Easiest are requested to visit CDSL website<br><u>www.cdslindia.com</u> and click on login icon and New System Myeasi Tab and then enter your<br>existing Myeasi username and password.                                                                                                    |
|---------------------------------------------------------------------------|----|----------------------------------------------------------------------------------------------------|
|                                                                           | 2. | After successful login the Easi/Easiest user will be able to see the e-Voting option for eligible companies where the e-voting is in progress as per the information provided by Company. On clicking the e-voting option, the user will be able to see e-Voting page of the e-voting service provider for casting vote during the remote e-voting period. Additionally, there are links provided to access the system of all e-Voting Service Providers, so that the user can visit the e-Voting service providers' website directly. |
|                                                                           | 3. | If the user is not registered for Easi/Easiest, option to register is available at CDSL website <u>www.cdslindia.com</u> and click on login and New System Myeasi Tab and then click on registration option.                                                                                                    |
|                                                                           | 4. | Alternatively, the user can directly access e-Voting page by providing Demat Account<br>Number and PAN from an e-voting link available on <u>www.cdslindia.com</u> home page.<br>The system will authenticate the user by sending OTP on registered Mobile and Email as<br>recorded in the Demat Account. After successful authentication, user will be able to see the<br>e-voting option where the e-voting is in progress and also able to directly access the system<br>of all e-Voting Service Providers.                         |
| Individual Shareholders<br>(holding securities in<br>dematerialized mode) | 1. | You can also login using the login credentials of your demat account through your DP registered with NSDL/CDSL for e-voting facility.                                                                                                    |
| login through their DPs                                                   | 2. | Once logged-in, you will be able to see the e-voting option. Once you click on e-voting option, you will be redirected to NSDL/CDSL Depository site after successful authentication, wherein you can see e-voting feature.                                                                                                    |
|                                                                           | 3. | Click on options available against Company name or e-voting service provider - NSDL and you will be redirected to e-voting website of NSDL for casting your vote during the remote e-voting period.                                                                                                    |

**Important note:** Members who are unable to retrieve User ID/Password are advised to use Forgot User ID/ Forgot Password option available at respective website.

## Helpdesk for Individual Shareholders holding securities in dematerialized mode for any technical issues related to login through Depository i.e. NSDL and CDSL.

| Login type                | Helpdesk details                                                                                                    |
|---------------------------|----------------------------------------------------------------------------------------------------|
| Securities held with NSDL | Please contact helpdesk by sending a request at <u>evoting@nsdl.com</u> or call at +91 22 4886 7000                             |
| Securities held with CDSL | Please contact helpdesk by sending a request at <u>helpdesk.evoting@cdslindia.com</u> or contact at toll free no. 1800-21-09911 |

- B) Login method for e-voting for shareholders other than Individual shareholders holding securities in dematerialized mode and shareholders holding securities in physical mode.
  - 1. Visit the e-voting website of NSDL. Open web browser by clicking the URL: <u>https://www.evoting.nsdl.com/</u> either on a Personal Computer or on a mobile.
  - 2. Once the home page of e-voting system is launched, click on the icon "Login" which is available under 'Shareholder/Member' section.
  - 3. A new screen will open. You will have to enter your User ID, Password/OTP and a verification code as shown on the screen.
  - 4. Alternatively, if you are registered for NSDL eservices i.e. IDeAS, you can login at <a href="https://eservices.nsdl.com">https://eservices.nsdl.com</a> with your existing IDeAS login. Once you login to NSDL eservices after using your login credentials, click on e-voting and you can proceed to Step 2 i.e. Cast your vote electronically.
  - 5. Your User ID details are given below:

| Manner of holding shares i.e. Dematerialized mode (NSDL or CDSL) or Physical form |                                             | Your User ID is:                                                                                                    |
|-----------------------------------------------------------------------------------|---------------------------------------------|----------------------------------------------------------------------------------------------------|
| a) For Mem<br>account                                                             | bers who hold shares in demat<br>with NSDL. | 8 Character DP ID followed by 8 Digit Client ID<br>For example, if your DP ID is IN300*** and Client ID is 12***** then<br>your user ID is IN300***12*****    |
| b) For Mem<br>account v                                                           | bers who hold shares in demat<br>with CDSL. | 16 Digit Beneficiary ID<br>For example, if your Beneficiary ID is 12*************** then your user<br>ID is 12********                                        |
| c) For Mem<br>form.                                                               | bers holding shares in Physical             | EVEN Number followed by Folio Number registered with the Company<br>For example, if EVEN is 123456 and Folio Number is 001*** then user ID<br>is 123456001*** |

- 6. Password details for shareholders other than Individual shareholders are given below:
  - a) If you are already registered for e-voting, then you can use your existing password to login and cast your vote.
  - b) If you are using NSDL e-voting system for the first time, you will need to retrieve the 'initial password' which was communicated to you by NSDL. Once you retrieve your 'initial password', you need to enter the 'initial password' and the system will force you to change your password.
  - c) How to retrieve your 'initial password'?
    - i. If your e-mail ID is registered in your demat account or with the Company, your 'initial password' is communicated to you on your e-mail ID. Trace the e-mail sent to you from NSDL in your mailbox from <u>evoting@nsdl.com</u>. Open the e-mail and open the attachment i.e. a .pdf file. Open the .pdf file.

The password to open the .pdf file is your 8 digit client ID for NSDL account, last 8 digits of client ID for CDSL account or Folio Number for shares held in physical form. The .pdf file contains your 'User ID' and your 'initial password'.

- ii. If your e-mail ID is not registered, please follow steps mentioned below in process for those shareholders whose e-mail IDs are not registered.
- 7. If you are unable to retrieve or have not received the 'initial password' or have forgotten your password:
  - a) Click on **"Forgot User Details/Password**?" (If you are holding shares in your demat account with NSDL or CDSL) option available on <a href="https://www.evoting.nsdl.com/">https://www.evoting.nsdl.com/</a>.
  - b) **"Physical User Reset Password?"** (If you are holding shares in physical form) option available on <a href="https://www.evoting.nsdl.com/">https://www.evoting.nsdl.com/</a>.
  - c) If you are still unable to get the password by aforesaid two options, you can send a request at <u>evoting@nsdl.com</u> mentioning your demat account number/folio number, PAN, name and registered address.
  - d) Members can also use the OTP based login for casting the votes on the e-voting system of NSDL.

- 8. After entering your password, tick on Agree to "Terms and Conditions" by selecting on the check box.
- 9. Now, you will have to click on "Login" button.
- 10. After you click on the "Login" button, home page of e-voting will open.

#### Step 2: Cast your vote electronically on NSDL e-voting system.

How to cast your vote electronically on NSDL e-voting system?

- 1. After successful login at Step 1, you will be able to see all the companies "EVEN" in which you are holding shares and whose voting cycle is in active status.
- 2. Select "EVEN" of Company, which is 133386 for which you wish to cast your vote during the remote e-voting period.
- 3. Now you are ready for e-voting as the voting page opens.
- 4. Cast your vote by selecting appropriate options i.e. assent or dissent, verify or modify the number of shares for which you wish to cast your vote and click on "Submit" and also "Confirm" when prompted.
- 5. Upon confirmation, the message "Vote cast successfully" will be displayed and you will receive a confirmation by way of a SMS on your registered mobile number from depository.
- 6. You can also take the printout of the votes cast by you by clicking on the print option on the confirmation page.
- 7. Once you confirm your vote on the resolution, you will not be allowed to modify your vote.

#### **General Guidelines for Shareholders**

- Institutional/Corporate shareholders (i.e. other than individuals, HUF, NRI, etc.) are required to send scanned copy (PDF/JPG format) of the relevant Board Resolution/Authority letter, etc. with the attested specimen signature of the duly authorized signatory(ies) who are authorized to vote, to the Scrutinizer by e-mail to <u>tcs.scrutinizer@gmail.com</u> with a copy marked to <u>evoting@nsdl.com</u>. Institutional shareholders can also upload their Board Resolution/Power of Attorney/Authority Letter, etc. by clicking on "Upload Board Resolution / Authority Letter" displayed under "e-Voting" tab in their login.
- 2. It is strongly recommended not to share your password with any other person and take utmost care to keep your password confidential. Login to the e-voting website will be disabled upon five unsuccessful attempts to key in the correct password. In such an event, you will need to go through the "Forgot User Details/Password?" or "Physical User Reset Password?" option available on <a href="https://www.evoting.nsdl.com/">https://www.evoting.nsdl.com/</a> to reset the password.
- 3. In case of any queries, you may refer the Frequently Asked Questions ("FAQs") for Shareholders and e-voting user manual for Shareholders available at the download section of <u>https://www.evoting.nsdl.com/</u>. For any grievances connected with facility for e-voting, please contact Ms. Pallavi Mhatre, Senior Manager, T301, 3rd Floor, Naman Chambers, G Block, Plot No C-32, Bandra Kurla Complex, Bandra East, Mumbai 400051, e-mail: <u>evoting@nsdl.com</u>, contact at: +91 22 4886 7000.

By Order of the Board of Directors

Sd/-

Yashaswin Sheth Company Secretary Membership No. ACS 15388

Mumbai, March 3, 2025

Registered office: 9th Floor, Nirmal Building, Nariman Point, Mumbai 400 021 CIN: L22210MH1995PLC084781 Tel: +91 22 6778 9595 E-mail: <u>investor.relations@tcs.com</u> Website: <u>www.tcs.com</u>

#### **EXPLANATORY STATEMENT**

#### Pursuant to Sections 102 and 110 of the Companies Act, 2013 ("Act")

The following statement sets out all material facts relating to the resolution to be passed as mentioned in the accompanying Notice.

Based on recommendation of the Nomination and Remuneration Committee, the Board of Directors has appointed Mr. Sanjay V. Bhandarkar (DIN 01260274) as an Additional Director and also as Non-Executive Independent Director of the Company for a term of five years commencing from March 4, 2025 to March 3, 2030, not liable to retire by rotation, subject to the approval of the Members by way of a Special Resolution.

Based on the skills, competence and expertise in understanding of global business dynamics, appreciation of long-term trends, strategic choices and experience in guiding and leading management teams, developing governance practices, the Board, on the recommendation of the Nomination and Remuneration Committee, has determined that the appointment of Mr. Sanjay V. Bhandarkar would be beneficial to the Company.

The Company has received a notice in writing from a Member, in terms of Section 160(1) of the Act, proposing his candidature for the office of Director.

The Company has received a declaration from him to the effect that he meets the criteria of independence as provided in Section 149(6) of the Act and Rules framed thereunder and Regulation 16(1)(b) of the Securities and Exchange Board of India (Listing Obligations and Disclosure Requirements) Regulations, 2015 (**"SEBI Listing Regulations**"). In terms of Regulation 25(8) of SEBI Listing Regulations, he has confirmed that he is not aware of any circumstance or situation which exists or may be reasonably anticipated that could impair or impact his ability to discharge his duties. He has also confirmed that he is in compliance with Rules 6(1) and 6(2) of the Companies (Appointment and Qualification of Directors) Rules, 2014, with respect to the registration with the data bank of Independent Directors maintained by the Indian Institute of Corporate Affairs.

He has also confirmed that he is not disqualified from being appointed as Director, in terms of the provisions of Section 164 of the Act and is not debarred to hold the office of a Director by virtue of any order passed by SEBI or any other authority and has given his consent to act as a Director of the Company. There is no inter se relationship between him and any other member of the Board and other Key Managerial Personnel of the Company.

In the opinion of the Board, Mr. Sanjay V. Bhandarkar is a person of integrity, fulfils the conditions specified in the Act and the Rules made thereunder read with the provisions of the SEBI Listing Regulations, each as amended, and is independent of the management of the Company.

The terms and conditions of his appointment are available for inspection by the Members at the Registered Office of the Company during business hours on all working days, until the last date of remote e-voting.

#### Brief profile of Mr. Sanjay V. Bhandarkar is as follows:

Mr. Sanjay V. Bhandarkar has over three decades of corporate finance, advisory and investment banking experience. He is an independent non-executive director on the boards of three listed companies, The Tata Power Company Limited, HDFC Asset Management Company Limited and Chemplast Sanmar Limited; unlisted companies like Tata Projects Limited, Newage Power Private Limited and National Investment and Infrastructure Fund Limited as a shareholder nominee.

Mr. Sanjay V. Bhandarkar is also on the Investment Committee of the South Asia Growth Fund II and III of GEF Capital Partners as an external IC member. He is on the advisory board of 1Crowd, a seed capital stage online investing platform which has also raised a SEBI approved fund for seed stage investing. Mr. Sanjay V. Bhandarkar was on the Investment Committee of a SEBI registered seed capital fund called Contrarian Vriddhi as an external IC member. The fund has fully invested its corpus. Mr. Sanjay V. Bhandarkar started his career with ICICI in 1990 and ISec, the joint venture between ICICI and JP Morgan, and then spent two years with Peregrine Capital. He was part of the founding team of Rothschild India in 1998 and played a key role in establishing Rothschild as a well-recognised and respected pure play advisory investment banking firm in India. He led the Rothschild India business from December 2005 to June 2016 when he stepped down from his full-time role.

Mr. Bhandarkar's focus at Rothschild was on M&A as well as equity capital market advisory for Indian and international companies. He led the teams that worked closely with the Government of India on the 3G and BWA spectrum auctions, the first e-auctions done in India, and on the restructuring of the Enron and GE owned Dabhol power project, one of the largest and most complex restructurings to date. Mr. Sanjay V. Bhandarkar did his Postgraduate Diploma in Management from XLRI, Jamshedpur in 1990. He lives in Mumbai.

The details of directorship held by Mr. Sanjay V. Bhandarkar in other companies and other details are given in the Annexure to this Notice.

In compliance with the provisions of Section 149 read with Schedule IV to the Act and Regulations 17 and 25 of SEBI Listing Regulations and other applicable Regulations, the appointment of Mr. Sanjay V. Bhandarkar as Non-Executive Independent Director is now being placed before the Members for their approval by way of a Special Resolution. The Board recommends the Special Resolution as set out in this Notice for approval of the Members.

Except Mr. Sanjay V. Bhandarkar and his relatives, none of the Directors and Key Managerial Personnel of the Company and their respective relatives is, in any way, concerned or interested, in the Resolution as set out in this Notice.

#### Annexure:

#### Details of Director seeking appointment

#### [In pursuance of Regulation 36(3) of the SEBI Listing Regulations and Secretarial Standard – 2 on General Meetings]

| Name                                                                      | Mr. Sanjay V. Bhandarkar                                                                                                    |
|---------------------------------------------------------------------------|----------------------------------------------------------------------------------------------------|
| DIN                                                                       | 01260274                                                                                                    |
| Date of Birth and Age                                                     | March 26, 1968 (56 years)                                                                                                    |
| Date of first appointment                                                 | March 4, 2025                                                                                                    |
| Qualifications                                                            | Postgraduate Diploma in Management from XLRI, Jamshedpur                                                                                                    |
| Expertise in specific functional areas                                    | Wide experience in corporate finance, advisory and investment banking                                                                                                    |
| Terms and Conditions of appointment                                       | Appointment as a Non-Executive Independent Director for a period of five years commencing from March 4, 2025, to March 3, 2030, not liable to retire by rotation                           |
| Details of Remuneration last drawn                                        | Not Applicable                                                                                                    |
| Details of Remuneration sought to be paid                                 | <ul> <li>Sitting fees for attending Board and Committee Meetings, if any, where he is a member.</li> <li>Commission, as determined by the Board of Directors.</li> </ul>                   |
| Number of Board meetings attended during the Financial Year 2024-25       | -                                                                                                    |
| Directorships held in other<br>companies<br>(excluding foreign companies) | Chemplast Sanmar Limited<br>The Tata Power Company Limited<br>HDFC Asset Management Company Limited<br>Newage Power Private Limited<br>National Investment and Infrastructure Fund Limited |
|                                                                           | Tata Projects Limited                                                                                                    |

| Name                                                                                             | Mr. Sanjay V. Bhandarkar                                                                                                    |
|--------------------------------------------------------------------------------------------------|----------------------------------------------------------------------------------------------------|
| Listed Entities from which he has resigned as Director in past 3 years                           | -                                                                                                    |
| Memberships / Chairmanships of<br>committees of other companies<br>(excluding foreign companies) | Chemplast Sanmar Limited<br>Audit Committee*<br>Nomination and Remuneration Committee<br>Risk Management Committee<br>The Tata Power Company Limited<br>Audit Committee<br>Nomination and Remuneration Committee*<br>Stakeholders Relationship Committee*<br>Risk Management Committee<br>HDFC Asset Management Company Limited<br>Audit Committee<br>Stakeholders Relationship and Unit holder Protection Committee*<br>Stakeholders Relationship and Unit holder Protection Committee*<br>Stakeholders Relationship and Unit holder Protection Committee*<br>Stakeholders Relationship and Unit holder Protection Committee*<br>Stakeholders Relationship and Unit holder Protection Committee<br>Risk Management Committee<br>Audit Committee<br>Risk Management Committee<br>Stakeholders Relation Committee<br>Stakeholders Relation Committee<br>Risk Management Committee<br>Nomination and Remuneration Committee<br>Risk Management Committee*<br>Securities Allotment Committee<br>National Investment and Infrastructure Fund Limited<br>Audit and Risk Committee<br>KMP Committee |
| Company                                                                                          |                                                                                                    |

\* Chairman

By Order of the Board of Directors

Sd/-

Yashaswin Sheth Company Secretary Membership No. ACS 15388

Mumbai, March 3, 2025

#### **Registered office:**

9th Floor, Nirmal Building, Nariman Point, Mumbai 400 021 CIN: L22210MH1995PLC084781 Tel: +91 22 6778 9595 E-mail: <u>investor.relations@tcs.com</u> Website: <u>www.tcs.com</u>